# تانايبلا ةداعتساب ةصاخلا بيولا ةحفص ةبيجتسم ريغ ثراوكلا دعب

### المحتويات

<u>المقدمة</u> <u>المشكلة</u> استكشاف الأخطاء وإصلاحها <u>الحل</u>

#### المقدمة

يوضح هذا المستند أنه عند إستخدام صفحة ويب الخاصة باستعادة البيانات بعد الكوارث لإنشاء اتصال وحدة النسخ الاحتياطي والاستعادة، قد تكون هناك مشاكل. وتغطي هذه المقالة حالة واحدة من هذه الحالات.

#### المشكلة

عندما تقوم بتسجيل الدخول إلى صفحة الويب الخاصة بالتعافي من الكوارث وانقر فوق أي خيار، لا يتم تحميل أي صفحات.

#### استكشاف الأخطاء وإصلاحها

تأكد من تمكين تسجيل إستعادة البيانات بعد الكوارث ومن تحويلها إلى تصحيح الأخطاء.

انتقل إلى صفحة الويب الخاصة بالخدمة الموحدة من Cisco.
 أختر تتبع > التكوين.
 من القائمة المنسدلة \*Server، أختر الخادم.
 من القائمة المنسدلة لمجموعة الخدمات\*، أختر خدمات النسخ الاحتياطي والاستعادة.
 من القائمة المنسدلة خدمة\*، أختر ORC محلي (نشط).
 تأكد من تحديد خانة الاختيار تتبع على.
 من القائمة المنسدلة مستوى تتبع الأخطاء، أختر تصحيح

| Select Server,             | Service Group and Service         |  |
|----------------------------|-----------------------------------|--|
| Server*                    | UM85Connection 🔻 Go               |  |
| Service Group*             | Backup and Restore Services       |  |
| Service*                   | Cisco DRF Local (Active) 🔻 Go     |  |
| Apply to All               | Nodes                             |  |
| ☑ Trace On Trace Filter Se | ttings                            |  |
| Debug Trace Le             | vel Debug 👻                       |  |
| Dobug Haco Lo              |                                   |  |
| Cisco DRF L                | ocal Trace Fields<br>Ne All Trace |  |

- 1. أختر قابلية الخدمة الموحدة من Cisco.
- 2. أختر أدوات > Control Center (مركز التحكم) خدمات الشبكة.
- 3. ابحث عن خدمات النسخ الاحتياطي والاستعادة وإيقاف تشغيل **برنامج Cisco DRF Local** و**Cisco DRF** Master.

| Backup and Restore Services |                  |         |  |
|-----------------------------|------------------|---------|--|
|                             | Service Name     | Status  |  |
| ۲                           | Cisco DRF Local  | Running |  |
| 0                           | Cisco DRF Master | Running |  |
|                             |                  |         |  |

Start Stop Restart Refresh

ثم أستخدم أداة مراقبة الوقت الحقيقي من أجل جمع الأثار:

- 1. انتقل إلى Trace & Log Central.
  - 2. أختر **تجميع الملفات**.
- 3. انقر فوق **التالي** لتحديد خدمات/تطبيقات النظام.
- 4. حدد كلا خانتي الاختيار بجانب Cisco DRF Local و Cisco DRF

| Select System Services(Applications       |                          |                         |
|-------------------------------------------|--------------------------|-------------------------|
| □ Solart al                               | l Contrao on all Contara |                         |
|                                           | i dervices on an dervers |                         |
| Name<br>Cisco AMC Service Colling         | All Servers              | Li ucer 2.unityad.iocai |
| Cisco AMC Service Deutrol on              |                          |                         |
| Cisco AMC Service DeviceLog               |                          |                         |
| Cisco AMC Service ServerLog               |                          |                         |
| Cisco AMC Service Control on              |                          |                         |
| Cisco AVI 10eh Senice                     |                          |                         |
| Cisco Abort Transaction Specifica         |                          |                         |
| Cisco Audit Frantaction opacing           |                          |                         |
| Cises Audit nes                           |                          |                         |
| Cisco CáR Wah Sawica                      |                          |                         |
| Cisco CCM DBL Mah Library                 |                          |                         |
| Cisco CCM NCB Web Library                 |                          |                         |
| Cisco COM RD Web Repire                   | H                        |                         |
| Cisco CCM5dmin Mah Senice                 |                          | <u> </u>                |
| Cisco COMRealm Web Service                |                          |                         |
| Clara CCMRanira Viah Sanira               |                          |                         |
| Cisco CCM Joar Mah Sanina                 | H                        |                         |
| Cisco CDD                                 |                          |                         |
| Cisco ODP Seant                           |                          |                         |
| Cisco CallManager Cisco IP Phone Services |                          |                         |
| Cisco Change Credential Application       |                          |                         |
| Cisco Common User Interface               |                          |                         |
| Cisco ControlCenter CLL                   |                          |                         |
| Cisco DRE Local                           |                          |                         |
| Cisco DRF Master                          |                          |                         |
| Cisco Database Cli Outrud                 |                          |                         |
| Cisco Database Installation Service       |                          |                         |
| Cisco Database Later Nonthr               |                          |                         |

.Master

5. انقر فوق **Next (التالي)**.

6. قم بتعيين النطاق الزمني للاختبار الخاص بك وحدد موقع تنزيل.

7. انقر فوق **إنهاء.** يؤدي ذلك إلى بدء تجميع السجلات إلى الموقع الذي حددته.

فيما يلي مقتطفات من السجلات تأكد من إشعارها في السجل الرئيسي ل DRF الذي يظهر *تعذر إنشاء دفق الإدخال/الإخراج إلى تنبيه العميل المميت المتلقى: شهادة غير صحيحة*.

تظهر السجلات المحلية ل DRF:

DEBUG [main] - drfNetServerClient 11:08:15,342 2014-02-10. Reconnect: Sending version id: 9.1.1.10000-11 ;ERROR [main] - NetworkServerClient::Send failure 11:08:15,382 2014-02-10 FATAL [NetMessageDispatch] - drfLocalAgent.drfLocal 11:08:15,384 2014-02-10 .Worker: Unable to send 'Local Agent' client identifier message to Master Agent .This may be due to Master or Local Agent being down rdgc llurçlur الرئيسية:

= DEBUG [NetServerWorker] - Validated Client. IP 11:19:37,844 2014-02-10
Hostname = labtest.cisco.com. Request is from a Node within the 10.1.1.1
Cluster
DEBUG [NetServerWorker] - drfNetServerWorker.drfNet 11:19:37,844 2014-02-10
ServerWorker: Socket Object InpuputStream to be created
ERROR [NetServerWorker] - drfNetServerWorker.drfNet 11:19:37,850 2014-02-10
ServerWorker: Unable to create input/output stream to client Fatal Alert
received: Bad Certificate

## الحل

في هذه الحالة، توجد مشكلة في شهادة IPSec على الخادم وتحتاج إلى إعادة إنشاؤها وحذف شهادة ثقة IPSec وتحميل شهادة جديدة. أتمت هذا steps in order to عالجت الإصدار:

- 1. قم بتسجيل الدخول إلى صفحة إدارة نظام التشغيل.
  - 2. أختر **التأمينَ > إدارة الترخيص > بحث**.
- 3. انقر فوق **ملف ipsSec.pem** ثم انقر فوق **إعادة الإنشاء**.
  - 4. بعد إنشاء ملف ipsEc.pem بنجاح، قم بتنزيل الملف.
    - 5. العودة إلى صفحة إدارة الشهادات.
    - 6. حذف إدخال ثقة IPSec التالف الحالي.
- 7. قم بتحميل ملف ipSec.pem الذي تم تنزيله كثقة IPSec.
  - 8. إعادة تشغيل DRF Master و DRF Local.

ةمجرتاا مذه لوح

تمجرت Cisco تايان تايانق تال نم قعومجم مادختساب دنتسمل اذه Cisco تمجرت ملاعل العامي عيمج يف نيم دختسمل لمعد يوتحم ميدقت لقيرشبل و امك ققيقد نوكت نل قيل قمجرت لضفاً نأ قظعالم يجرُي .قصاخل امهتغلب Cisco ياخت .فرتحم مجرتم اممدقي يتل القيفارت عال قمجرت اعم ل احل اوه يل إ أم اد عوجرل اب يصوُتو تامجرت الاذة ققد نع اهتي لوئسم Systems الما يا إ أم الا عنه يل الان الانتيام الال الانتيال الانت الما